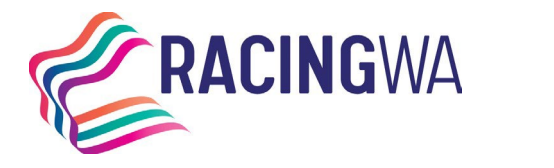

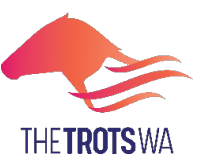

Racing Services (Registrations) 14 Hasler Road Osborne Park WA 6017 Telephone (08) 9445 5558 <u>licreginfo@rwwa.com.au</u> <u>www.rwwa.com.au</u>

## LODGING A STABLE RETURN VIA HARNESSWEB

Harness racing industry participants may now lodge a horse status update directly through Harnessweb.

## Don't have a Harnessweb account? No problem, sign up here.

## How to complete a Stable Return.

Commencing the Horse Status Update – only the Trainer or Managing Owner may initiate the update.

- **1.** Log into Harnessweb.
- 2. Select Horse, then Search from the dropdown options.

| ARNESSWEB          | Race      | Horse - | Training | Ownership 🔹 | 4 | Help - |
|--------------------|-----------|---------|----------|-------------|---|--------|
| My Details My Futu | rities My | Search  | _h       |             |   |        |
| WELCOME TO         | ) HARN    | ESSWE   | B        |             |   |        |

**3.** Select a horse from the dropdown menu or alternatively search by the name, freeze brand, certificate number or microchip accordingly.

| DRSE SEARCH                                                 |
|-------------------------------------------------------------|
|                                                             |
| IRRENT HORSE: NO SELECTION                                  |
|                                                             |
| Please select one of your horses or enter the search criter |
| Select Horse                                                |
| Please Select •                                             |
| OR                                                          |
| Enter a horse                                               |
|                                                             |
| Freeze Brand:                                               |
|                                                             |
| Service Service Numer                                       |
|                                                             |
| Microchip Number                                            |
|                                                             |
|                                                             |

**4.** Once the relevant horse details are displayed then select *Horse* from the navigation bar, then *Stable Return* from the dropdown options.

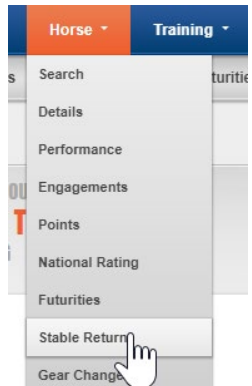

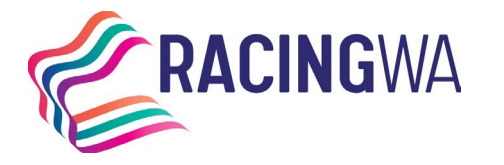

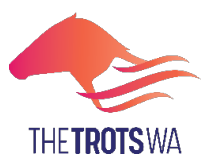

**Racing Services (Registrations)** 

14 Hasler Road Osborne Park WA 6017 Telephone (08) 9445 5558 <u>licreginfo@rwwa.com.au</u>

www.rwwa.com.au

5. You will then need to complete the particulars of the stable return. The two components that can be amended here are the racing colours and gear changes. The below screen indicates how you make the relevant changes. You will need to select the default racing colours – please note you will need to select this even if there are no changes. This can easily be selected from the below dropdown menu and to progress enter the relevant freeze brand and microchip and **PROCESS RETURN**:

|          | Colours                                                                                |
|----------|----------------------------------------------------------------------------------------|
|          | Current Colours                                                                        |
| $\frown$ | Select New Colours                                                                     |
|          | Horse Identification Enter either a freezebrand or microchip of this horse             |
|          | Freezebrand                                                                            |
|          | Microchip                                                                              |
|          | By clicking the button below, you agree to undertake responsibility for ALL THE CRUNCH |
|          | PROCESS RETURN                                                                         |

6. This will progress to the *Gear Change* page where all necessary gear can be allocated to the horse. As you choose the gear the box will turn blue to indicate current selections, as below.

|                     | * There is no current gear set. The for | m has been populated with the most recent gea | ir set.          |
|---------------------|-----------------------------------------|-----------------------------------------------|------------------|
| lopples - length    |                                         |                                               |                  |
| 58.0                |                                         |                                               |                  |
| iear - other        |                                         |                                               |                  |
|                     |                                         |                                               |                  |
| Anti Choking Device | Boots - Scalping                        | Half Pole O/S                                 | Rogues Hood      |
| Bandages            | Boots - Shin/Tendon                     | Harlee Side Bar                               | Shadow Roll      |
| Bit - Extension     | Boots - Straight Line                   | Headcheck - Fixed                             | Shaft Extensions |
| Bit - Headcheck     | Bucking Strap                           | Headcheck - None                              | Shaft Spreaders  |
| Bit - Lugging       | Burr - Bit N/S                          | Headcheck - Release Pin                       | Shoes - Front    |
| Bit - Other         | Burr - Bit O/S                          | Headcheck - Rinning                           | Shoes - Hind     |
| Bit - Pulling       | Burr - Neckstrap N/S                    | Hidez Hood                                    | Shoes - None     |
| Bit - Rubber        | Burr - Neckstrap O/S                    | Hopple Shorteners - Cord - Pin                | Shoes - Pads     |
| Bit - Slipmouth     | Burr - Pole N/S                         | Hopple Shorteners - Elastic                   | Shoes - Special  |

7. Once all gear has been selected select *PROCESS GEAR CHANGE* at the bottom of the page.

| Boots - Bell        | Gaiting Strap N/S + O/S | Reins - Conventional | Whip                |
|---------------------|-------------------------|----------------------|---------------------|
| Boots - Bumper      | Gaiting Strap O/S       | Reins - Pulling      | Wind Sucking Device |
| Boots - Knee        | Half Pole - N/S         | Reins - Rings        | Winkers             |
| Boots - Pastern     |                         |                      |                     |
| PROCESS GEAR CHANGE |                         |                      |                     |
| CANCEL              |                         |                      |                     |
|                     |                         |                      |                     |

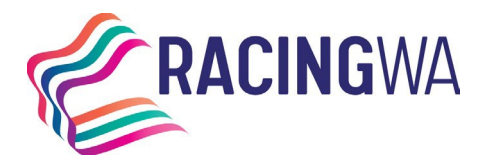

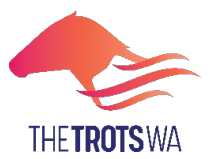

Racing Services (Registrations) 14 Hasler Road Osborne Park WA 6017 Telephone (08) 9445 5558 <u>licreginfo@rwwa.com.au</u>

www.rwwa.com.au

8. The confirmation screen will display as below.

| -                                                              |                                                                                                    |                                                                                                    |
|----------------------------------------------------------------|----------------------------------------------------------------------------------------------------|----------------------------------------------------------------------------------------------------|
|                                                                |                                                                                                    | (IN TRAINING) <sup>©</sup>                                                                                                    |
| equipped on the horse. To modify these items, please           | click the 'Modify Gear' button below.                                                                                                    |                                                                                                    |
|                                                                |                                                                                                    |                                                                                                    |
|                                                                |                                                                                                    |                                                                                                    |
| Burr - Rein N/S                                                | Hopples - Flat                                                                                                    |                                                                                                    |
| Deafeners - Removable                                          | Hopples - Length (58.0')                                                                                                    |                                                                                                    |
| Headcheck - Fixed<br>Hopple Shorteners - Stands and<br>Mobiles | Shoes - Front<br>Shoes - Hind                                                                                                    |                                                                                                    |
|                                                                |                                                                                                    |                                                                                                    |
|                                                                | equipped on the horse. To modify these items, please<br>Burr - Rein N/S<br>Deafeners - Removable<br>Headcheck - Fixed<br>Hopple Shorteners - Stands and<br>Mobiles | equipped on the horse. To modify these items, please click the 'Modify Gear' button below.<br>Burr - Rein N/S Hopples - Flat<br>Deafeners - Removable Hopples - Length (58.0')<br>Headcheck - Fixed Shoes - Front<br>Hopple Shorteners - Stands and Shoes - Hind<br>Mobiles |